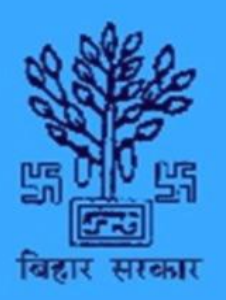

# बिहार राज्य समन्वय पोर्टल Bihar State Co-ordination Portal ●

User Manual for :

-> Department Nodal Officer -> District Nodal Officer

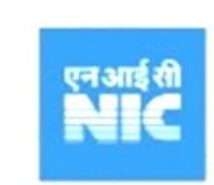

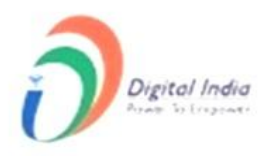

# Table of Contents

| Home Page                         | 3    |
|-----------------------------------|------|
| _ogin Page                        | 4    |
| Dashboard                         | 5    |
| Profile Update                    | 6    |
| Change Password                   | 7    |
| Raise Project Issue               | 8    |
| Reports                           | . 10 |
| List of Pending Raised Issues     | . 10 |
| List of Resolved Issues           | . 10 |
| Download Report                   | . 11 |
| List of Pending Compliance Issues | .11  |
| Review Meetings                   | . 12 |
| light / Dark Mode                 | . 13 |
| _ogout                            | . 13 |

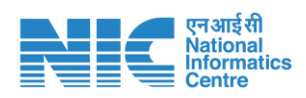

## Home Page

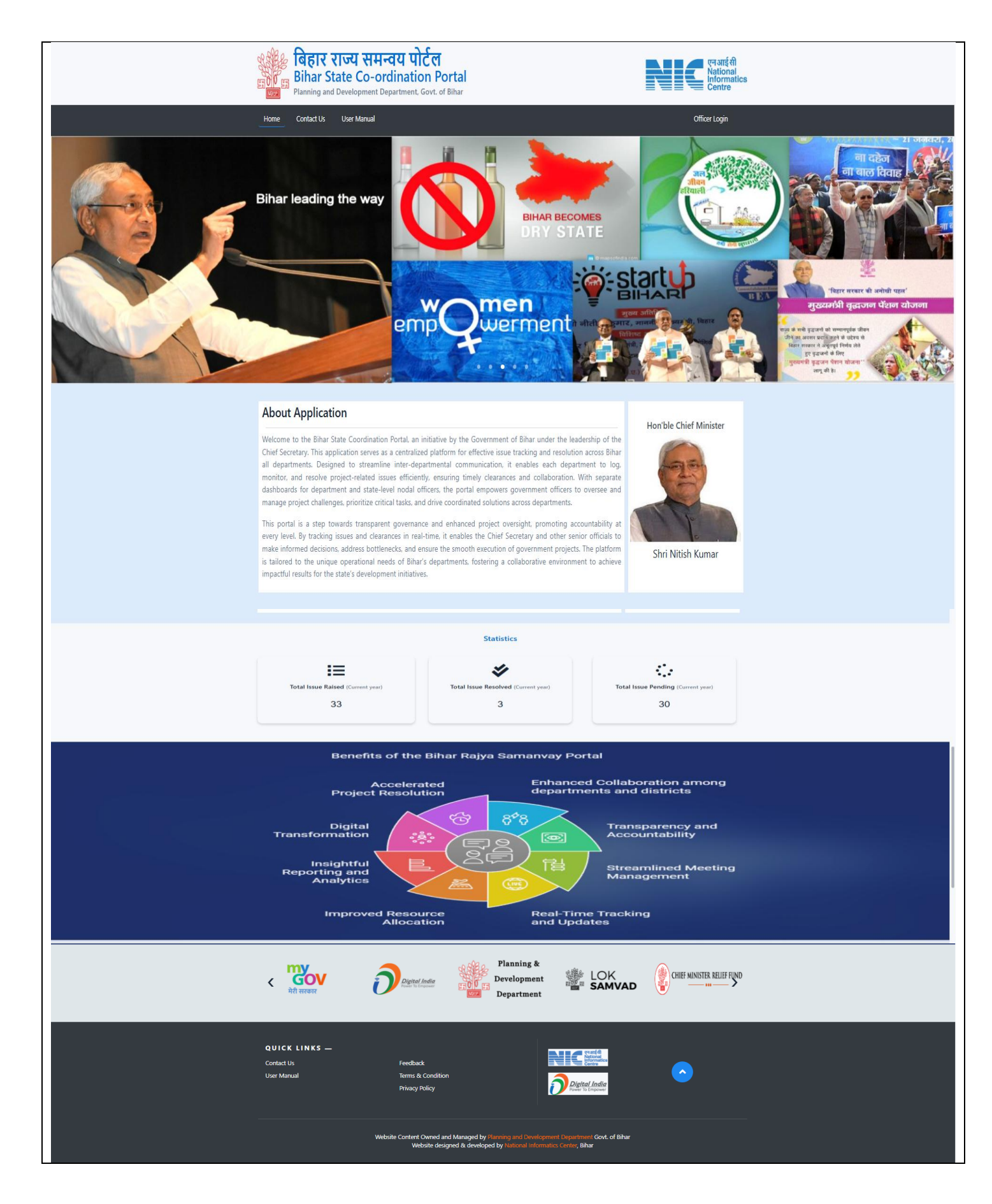

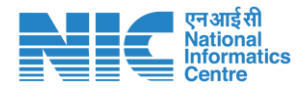

## Login Page

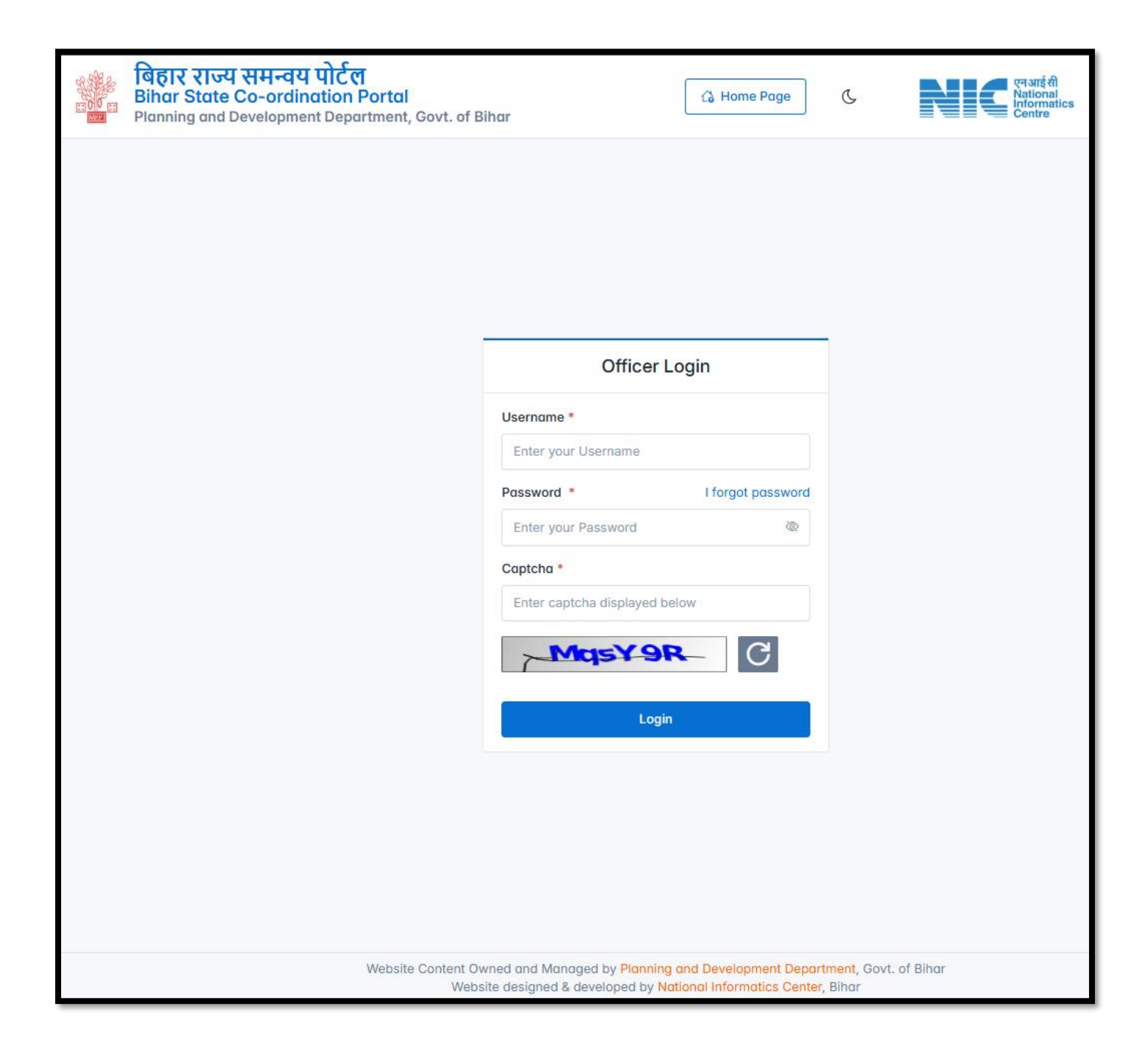

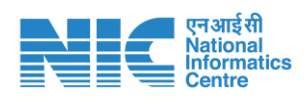

#### Dashboard

This is the Dashboard. Here, you can view certain information regarding issues raised, issues resolved and their trends within a certain date range. Please click on My Profile button to update your profile.

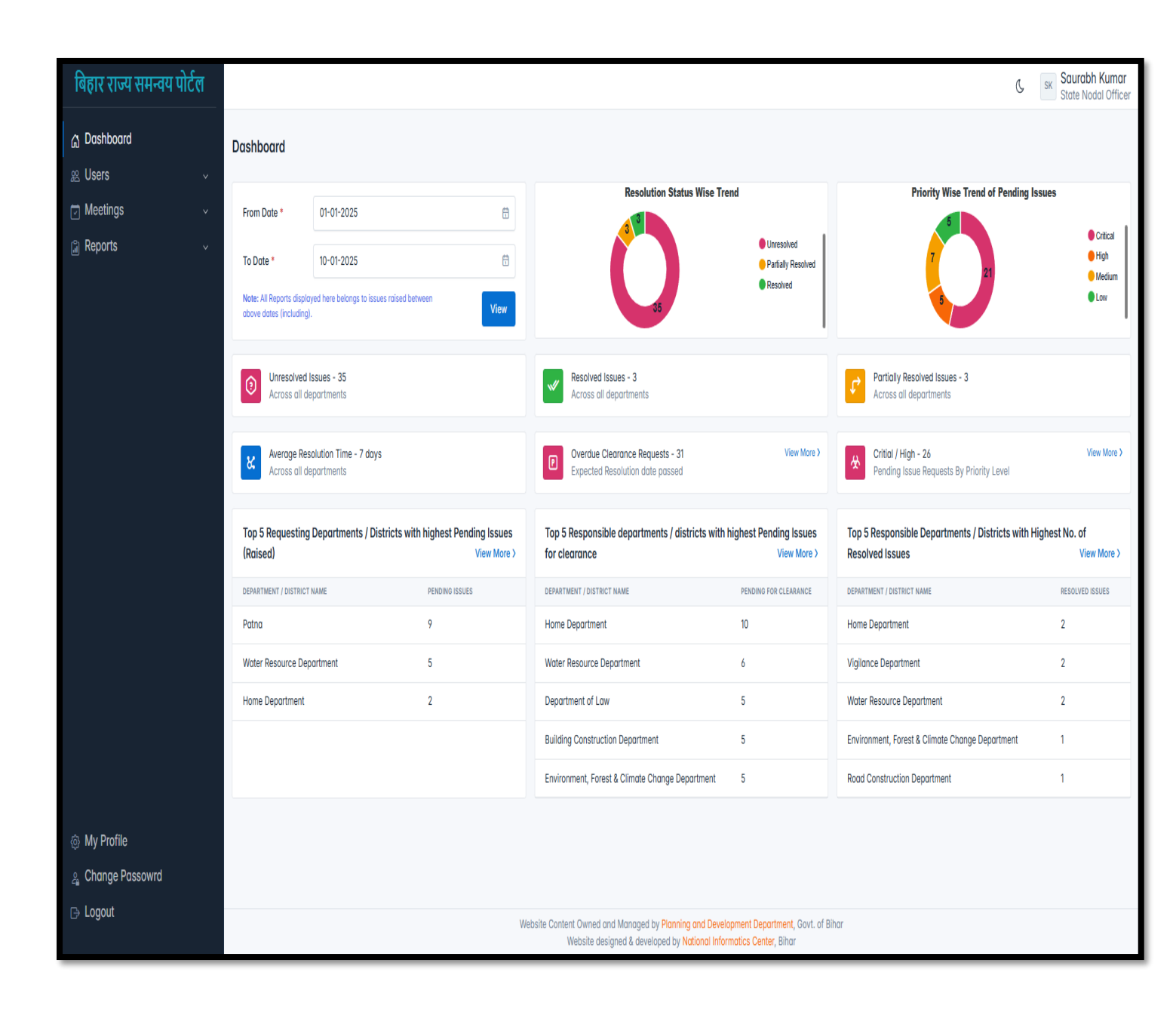

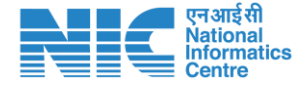

# Profile Update

Here, you can update your profile details and click on Update Profile button to save them. Please click on Change Password tab to change your current password.

| बिहार राज्य समन्वय पोर्टल | Search by issue code (enter partial or full code) | ٩                                               | C SK Sanjeet Kumar<br>Department Nodal Officer<br>Water Resource Department |
|---------------------------|---------------------------------------------------|-------------------------------------------------|-----------------------------------------------------------------------------|
| 🖞 Dashboard               | Account Settings                                  |                                                 |                                                                             |
| Raise Project Issue       |                                                   |                                                 |                                                                             |
| View Meetings             | My Profile Change Password                        |                                                 |                                                                             |
| 📓 Reports 🗸 🗸             | First Name                                        | Last Name                                       |                                                                             |
|                           | Sanjeet                                           | Kumar                                           |                                                                             |
|                           | Email                                             | Mobile                                          |                                                                             |
|                           | water.resources@gmail.com                         | 7509653784                                      |                                                                             |
|                           | Designation                                       |                                                 |                                                                             |
|                           | water resources department nodal officer, Bihar   |                                                 |                                                                             |
|                           |                                                   |                                                 | Update Profile Reset                                                        |
|                           |                                                   |                                                 |                                                                             |
|                           |                                                   |                                                 |                                                                             |
|                           |                                                   |                                                 |                                                                             |
|                           |                                                   |                                                 |                                                                             |
|                           |                                                   |                                                 |                                                                             |
| My Profile                |                                                   |                                                 |                                                                             |
| 🚑 Change Passowrd         |                                                   |                                                 |                                                                             |
| ⊖ Logout                  | Website Content Owned and Manaaed by Plan         | ning and Development Department, Govt. of Bihar |                                                                             |

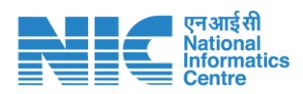

## Change Password

Please enter the old password along with new and confirm password then click on Change password button to save. Also, read the password policy in order to create a valid password.

| बिहार राज्य समन्वय पोर्टल                                  | Search by issue code (enter partial or full code) | Q                                             | SK Sanjeet Kumar<br>Department Nodal Officer<br>Water Resource Department |
|------------------------------------------------------------|---------------------------------------------------|-----------------------------------------------|---------------------------------------------------------------------------|
| <ul> <li>Dashboard</li> <li>Raise Project Issue</li> </ul> | Account Settings                                  |                                               |                                                                           |
| 🗇 View Meetings                                            | My Profile Change Password                        |                                               |                                                                           |
| 🗿 Reports 🗸 🗸                                              | Old Password *                                    | Descurred Delice                              |                                                                           |
|                                                            | Old Password                                      | Passwora Policy                               |                                                                           |
|                                                            | New Password *                                    | Length between 8 and 20 characters            |                                                                           |
|                                                            | New Password                                      | At least one lower-case character             |                                                                           |
|                                                            | Confirm Password *                                | At least one digit character                  |                                                                           |
|                                                            | Confirm Password                                  | At least one symbol (allowed are $! @ \# \% $ |                                                                           |
|                                                            | Change password                                   | No whitespace allowed                         |                                                                           |
|                                                            |                                                   |                                               |                                                                           |
| @ My Profile                                               |                                                   |                                               |                                                                           |
| 2 Change Passowrd                                          |                                                   |                                               |                                                                           |
| B Logout                                                   | Website Content Owned and Managed by Planning and | d Development Department. Govt. of Bihar      |                                                                           |

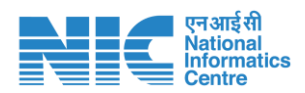

#### Raise Project Issue

Please click on Raise Project Issue button to raise a new issue. Here, you can enter details like concerned districts, project name, issue description etc. Please click on Add department button to add more responsible departments.

Lastly, click on Save Project Issue button.

| बिहार राज्य समन्वय पोर्टल     | Search by issue code (enter partial or full code)                                         |                   | ٩                                      | C Sanjeet Kumar<br>Department Nodal Officer<br>Water Resource Departmen |
|-------------------------------|-------------------------------------------------------------------------------------------|-------------------|----------------------------------------|-------------------------------------------------------------------------|
| ്ര Dashboard                  |                                                                                           |                   |                                        |                                                                         |
| 🕆 Raise Project Issue         | Raise New Project Issue                                                                   |                   |                                        | ← Back                                                                  |
| View Meetings                 | Department                                                                                |                   | District(s) (project issue belongs to) |                                                                         |
| 🛱 Reports 🗸 🗸                 | Water Resource Department                                                                 |                   | Select District(s)                     |                                                                         |
| List of Pending Raised Issues | Project Name (Max 200 characters allowed) *                                               |                   |                                        |                                                                         |
| Pending Compliance Issues     | Enter Project Name                                                                        |                   |                                        |                                                                         |
| Resolved Issues               | Project Issue Description *                                                               |                   |                                        |                                                                         |
| Resolved Compliance Issues    | Describe about the issue                                                                  |                   |                                        |                                                                         |
| Overdue Compliance Requests   |                                                                                           |                   |                                        |                                                                         |
| Critical/High Requests        |                                                                                           |                   |                                        | h                                                                       |
|                               | Priority Level *                                                                          |                   | Expected Date for Issue Resolution *   |                                                                         |
|                               | LOW                                                                                       | ~                 | Select resolution date                 | +                                                                       |
|                               | Nodal Officer Name *                                                                      | Nodal Office Ema  | il *                                   | Nodal Office Mobile *                                                   |
|                               | Sanjeet Kumar                                                                             | water.resources   | @gmail.com                             | 7509653784                                                              |
|                               | Upload Supporting Document (Optional) (Note : Only PDF file allowed with size up to 3 MB) |                   |                                        |                                                                         |
|                               | Choose File No file chosen                                                                |                   |                                        |                                                                         |
|                               |                                                                                           |                   |                                        |                                                                         |
| My Profile                    | Add Responsible Department(s) / District(s) if any                                        |                   |                                        | + Add Responsible Department / District                                 |
| 🛓 Change Passowrd             |                                                                                           |                   |                                        |                                                                         |
| ⊖ Logout                      |                                                                                           | Save Project Issu | e Gack                                 |                                                                         |

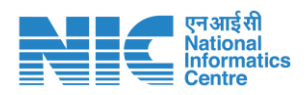

Once project issue is saved, you will see a success alert along-with the issue code.

| बिहार राज्य समन्वय पोर्टल                                      | Search by issue code (enter partial or full code)                       |                  | Q                                      | C                     | SK Sanjeet Kumar<br>Department Nodal Officer<br>Water Resource Department |
|----------------------------------------------------------------|-------------------------------------------------------------------------|------------------|----------------------------------------|-----------------------|---------------------------------------------------------------------------|
| <ul> <li>G Dashboard</li> <li>G Raise Project Issue</li> </ul> | ✓ Project issue successfully roised. Project issue code is WRD/2025/003 |                  |                                        |                       | X                                                                         |
| View Meetings                                                  | Raise New Project Issue                                                 |                  |                                        |                       | ← Back                                                                    |
| Reports ~                                                      | Department                                                              |                  | District(s) (project issue belongs to) |                       |                                                                           |
| List of Pending Raised Issues                                  | Water Resource Department                                               |                  | Select District(s)                     |                       |                                                                           |
| Pending Compliance Issues                                      |                                                                         |                  |                                        |                       |                                                                           |
| Resolved Issues                                                | Project Name (Max 200 characters allowed) *                             |                  |                                        |                       |                                                                           |
| Resolved Compliance Issues                                     | Enter Project Name                                                      |                  |                                        |                       |                                                                           |
| Overdue Compliance Requests                                    | Project Issue Description *                                             |                  |                                        |                       |                                                                           |
| Critical/High Requests                                         | Describe about the issue                                                |                  |                                        |                       |                                                                           |
|                                                                |                                                                         |                  |                                        |                       | 4                                                                         |
|                                                                | Priority Level *                                                        |                  | Expected Date for Issue Resolution *   |                       | **)                                                                       |
|                                                                | LOW                                                                     | v                | Select resolution date                 |                       | •                                                                         |
|                                                                | Nodal Officer Name *                                                    | Nodal Office Ema | *                                      | Nodal Office Mobile * | •                                                                         |
|                                                                | Sanieet Kumar                                                           | water.resources  | @gmail.com                             | 7509653784            |                                                                           |

Please click on the view button to view the issue. Similarly, click on edit button to edit the issue.

| बिहार राज्य समन्वय पोर्टल     | Search by issue code (enter partial or full code) |                          | Q                          |            |              | С            | Sanjeet Kum<br>Department No<br>Water Resourc | <b>ar</b><br>odal Officer<br>e Department |
|-------------------------------|---------------------------------------------------|--------------------------|----------------------------|------------|--------------|--------------|-----------------------------------------------|-------------------------------------------|
| ය Dashboard                   | Update Project Issues                             |                          |                            |            |              |              |                                               |                                           |
| Raise Project Issue           |                                                   |                          |                            |            |              |              |                                               | _                                         |
| View Meetings                 | Update Project Issue                              |                          |                            |            |              |              |                                               | ← Back                                    |
| 📓 Reports 🗸 🗸                 | Department                                        | District(s)              | (project issue belongs to) |            |              |              |                                               |                                           |
| List of Pending Raised Issues | Water Resource Department                         | ×Arv                     | val × Aurangabad           | ×Banka     | × Begusarai  | ×Bhagalpur   | ×Bhojpur                                      |                                           |
| Pending Compliance Issues     |                                                   | ×Da                      | rbhanga 🛛 🗙 Gopalga        | nj X Jamu  | i ×Kaimur (  | Bhabua) × K  | hagaria                                       |                                           |
| Resolved Issues               |                                                   | ×Kis                     | hanganj 🛛 🗙 Lakhisa        | ai × Patna | ×Purnia      | × Samastipur | × Saran                                       |                                           |
| Resolved Compliance Issues    |                                                   | ×She                     | eikhpura × Sitamar         | ni × Supau | I × Vaishali |              |                                               |                                           |
|                               |                                                   |                          |                            |            |              |              |                                               |                                           |
| Chucal/High Requests          | Project Name *                                    |                          |                            |            |              |              |                                               |                                           |
|                               | Len Davenport                                     |                          |                            |            |              |              |                                               |                                           |
|                               | Project Issue Description *                       |                          |                            |            |              |              |                                               |                                           |
|                               | Vel quisquam debitis                              |                          |                            |            |              |              |                                               |                                           |
|                               |                                                   |                          |                            |            |              |              |                                               |                                           |
|                               |                                                   |                          |                            |            |              |              |                                               |                                           |
|                               |                                                   |                          |                            |            |              |              |                                               | h                                         |
|                               | Priority Level *                                  | Expected                 | Date for Issue Resolution  | *          |              |              |                                               |                                           |
| My Profile                    | CRITICAL                                          | × 31-01-2                | 025                        |            |              |              |                                               | +                                         |
| 🚊 Change Passowrd             | Nodal Officer Name *                              | Nodal Office Email *     |                            |            | Nodal Off    | ice Mobile * |                                               |                                           |
| ⊖ Logout                      | Bell Cotton                                       | fewynokod@mailinator.com | n                          |            | 750965       | 3784         |                                               |                                           |

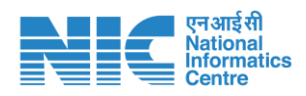

## Reports

#### List of Pending Raised Issues

Please click on List of Pending Raised Issues to view the list of unresolved issues.

In this page, you can view/edit the issues that have been raised. You can also download the list of issues as excel or pdf file. You can search for a specific issue by typing the keyword in the Search box provided.

| बिहार राज्य समन्वय पोर्टल                                      | Search by issue code (enter partial or full code) |                    |                          | Q                        |                          | (L SI              | Sanjeet Kumar<br>Department Nodal Officer<br>Water Resource Department |
|----------------------------------------------------------------|---------------------------------------------------|--------------------|--------------------------|--------------------------|--------------------------|--------------------|------------------------------------------------------------------------|
| <ul> <li>G Dashboard</li> <li>G Raise Project Issue</li> </ul> | Project Issues                                    |                    |                          |                          |                          |                    |                                                                        |
| 🔄 View Meetings                                                | Pending List of Project Issues                    |                    |                          |                          |                          | + Raise New        | Issue    View Resolved                                                 |
| 🗃 Reports 🗸 🗸                                                  | 10 V entries per page                             | as Excel           |                          |                          |                          | Sear               | ch:                                                                    |
| List of Pending Raised Issues                                  | # 🗍 DEPARTMENT / DISTRICT NAME                    | PROJECT NAME       | ISSUE CODE               | REQUESTED DATE           | RESOLUTION DATE          |                    | $\Rightarrow$ action $\Rightarrow$                                     |
| Pending Compliance Issues                                      | 1 Water Resource Department                       | adfasdf            | WRD/2024/016             | 29-Nov-2024              | 12-Feb-2025              | Partially Resolved |                                                                        |
| Resolved Issues                                                | 2 Water Resource Department                       | project name 100   | WRD/2024/019             | 17-Dec-2024              | 23-Jan-2025              | Unresolved         |                                                                        |
| Overdue Compliance Requests                                    | 3 Water Resource Department                       | project name new   | WRD/2024/020             | 31-Dec-2024              | 09-Jan-2025              | Unresolved         |                                                                        |
| Critical/High Requests                                         | 4 Water Resource Department                       | NIC project        | WRD/2024/021             | 31-Dec-2024              | 30-Jan-2025              | Unresolved         |                                                                        |
|                                                                | 5 Water Resource Department                       | project name 33    | WRD/2024/001             | 28-Oct-2024              | 12-Mar-2025              | Partially Resolved |                                                                        |
|                                                                | 6 Water Resource Department                       | Robin Kline        | WRD/2024/017             | 13-Dec-2024              | 26-Dec-2024              | Unresolved         | View CEdit                                                             |
|                                                                | 7 Water Resource Department                       | KINSHU RAJ         | WRD/2024/018             | 16-Dec-2024              | 24-Dec-2024              | Unresolved         |                                                                        |
|                                                                | 8 Water Resource Department                       | project name 41    | WRD/2024/002             | 29-Oct-2024              | 25-Dec-2024              | Unresolved         |                                                                        |
|                                                                | 9 Water Resource Department                       | project name 125   | WRD/2024/003             | 29-Oct-2024              | 25-Dec-2024              | Unresolved         |                                                                        |
|                                                                | 10 Water Resource Department                      | Project name 23 An | WRD/2024/004             | 13-Nov-2024              | 20-Feb-2025              | Partially Resolved |                                                                        |
| My Profile                                                     | Showing 1 to 10 of 13 entries                     |                    |                          |                          |                          |                    | « < 1 2 > »                                                            |
| ု Change Passowrd                                              |                                                   |                    |                          |                          |                          |                    |                                                                        |
| B Logout                                                       |                                                   | Website Content O  | wned and Managed by Plar | nning and Development De | partment, Govt. of Bihar |                    |                                                                        |

#### List of Resolved Issues

You can view the resolved issues by clicking on the Resolved Issues link present in the sidebar.

| बिहार राज्य समन्वय पोर्टल             | Search by issue code (enter partial or full code) |                  |              |                | Q               |            | C     | Sanj<br>SK Depa<br>Wate | eet Kumar<br>Irtment Nodal Officer<br>Ir Resource Department |
|---------------------------------------|---------------------------------------------------|------------------|--------------|----------------|-----------------|------------|-------|-------------------------|--------------------------------------------------------------|
| ঐ Dashboard<br>টি Raise Project Issue | Project Issues Resolved                           |                  |              |                |                 |            |       |                         |                                                              |
| View Meetings                         | Resolved List of Project Issues                   |                  |              |                |                 |            |       |                         |                                                              |
| 🛱 Reports 🗸 🗸                         | 10 V entries per page                             | Export as PDF    |              |                |                 |            |       | Search:                 |                                                              |
| List of Pending Raised Issues         | # 🚔 DEPARTMENT / DISTRICT NAME                    | PROJECT NAME     |              | REQUESTED DATE | RESOLUTION DATE | DAYS TO RE | SOLVE | STATUS                  |                                                              |
| Pending Compliance Issues             | 1 Water Resource Department                       | project name 167 | WRD/2024/005 | 19-Nov-2024    | 10-Dec-2024     |            | 21    | Resolved                | ©View                                                        |
| Resolved Issues                       | Showing 1 to 1 of 1 entry                         |                  |              |                |                 |            |       |                         | <i>x x</i> <b>1</b> × ×                                      |
| Resolved Compliance Issues            |                                                   |                  |              |                |                 |            |       |                         |                                                              |
| Overdue Compliance Requests           |                                                   |                  |              |                |                 |            |       |                         |                                                              |
| Critical/High Requests                |                                                   |                  |              |                |                 |            |       |                         |                                                              |
|                                       |                                                   |                  |              |                |                 |            |       |                         |                                                              |
|                                       |                                                   |                  |              |                |                 |            |       |                         |                                                              |
|                                       |                                                   |                  |              |                |                 |            |       |                         |                                                              |
|                                       |                                                   |                  |              |                |                 |            |       |                         |                                                              |
|                                       |                                                   |                  |              |                |                 |            |       |                         |                                                              |

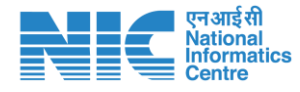

#### Download Report

Please click on 'View' button to view/download the resolved issue report.

| बिहार राज्य समन्वय पोर्टल            | Search by issue code (enter partial or full code) | ٩                                  | C Sanjeet Kumar<br>Department Nodal Officer<br>Water Resource Department |
|--------------------------------------|---------------------------------------------------|------------------------------------|--------------------------------------------------------------------------|
| ය Dashboard<br>ී Raise Project Issue | View Project Issue                                |                                    |                                                                          |
| 😇 View Meetings                      | View Issue                                        |                                    | Download Report ← Back                                                   |
| 🛱 Reports 🗸 🗸                        | Department                                        | District                           |                                                                          |
| List of Pending Raised Issues        | Water Resource Department                         | NA                                 |                                                                          |
| Pending Compliance Issues            | Project Name                                      |                                    |                                                                          |
| Resolved Issues                      | project name 167                                  |                                    |                                                                          |
| Resolved Compliance Issues           | Project Issue Description                         |                                    |                                                                          |
| Overdue Compliance Requests          | Project Issue Description 167                     |                                    |                                                                          |
| Chucul/high Requests                 |                                                   |                                    |                                                                          |
|                                      |                                                   |                                    | 4                                                                        |
|                                      | Priority Level                                    | Expected Date for Issue Resolution | n                                                                        |
|                                      | MEDIUM                                            | 13-Feb-2025                        | t)                                                                       |
|                                      | Nodal Officer Name                                | Nodal Office Email                 | Nodal Office Mobile                                                      |
|                                      | Water Resources                                   | water.resources@gmail.com          | 7509653765                                                               |
|                                      | Supporting Document - Not Available               |                                    |                                                                          |
| My Profile                           |                                                   |                                    |                                                                          |
| 2 Change Passowrd                    | Personnikle Department(s) / District(s)           |                                    |                                                                          |
| B Logout                             | Responsible Department(s) / District(s)           |                                    | ×                                                                        |

#### List of Pending Compliance Issues

| बिहार राज्य समन्वय पोर्टल                                      | Search by iss | sue code (enter partial or full code | 9)                                  |                |            | ٩              |                          | C SK Sanjee<br>Departr<br>Water R | <b>t Kumar</b><br>nent Nodal Officer<br>esource Department |
|----------------------------------------------------------------|---------------|--------------------------------------|-------------------------------------|----------------|------------|----------------|--------------------------|-----------------------------------|------------------------------------------------------------|
| <ul> <li>∂ Dashboard</li> <li>☐ Raise Project Issue</li> </ul> | Pending Co    | ompliance Requests                   |                                     |                |            |                |                          |                                   |                                                            |
| 🗇 View Meetings                                                | Pending Lis   | st of Compliance Requests            |                                     |                |            |                |                          |                                   | () View Resolved                                           |
| 📓 Reports 🗸 🗸                                                  | 10 v ent      | tries per page                       | port as Excel                       |                |            |                |                          | Search:                           |                                                            |
| List of Pending Raised Issues                                  | SL.NO. 🚽      | RESPONSIBLE DEPARTMENT / DISTR       | ICT REQUESTED DEPARTMENT / DISTRICT | ISSUE CODE     | PRIORITY 🛔 | REQUESTED DATE | EXPECTED RESOLUTION DATE | RESOLUTION STATUS                 | $\Rightarrow$ action $\Rightarrow$                         |
| Pending Compliance Issues                                      |               | 1 Water Resource Department          | Vigilance Department                | VIGIL/2024/001 | Medium     | 29-Nov-2024    | 30-Nov-2024              | Unresolved                        |                                                            |
| Resolved Issues<br>Resolved Compliance Issues                  | 2             | 2 Water Resource Department          | Home Department                     | HOME/2024/010  | Critical   | 28-Oct-2024    | 30-Oct-2024              | Partially Resolved                | ⊘ View                                                     |
| Overdue Compliance Requests                                    | Showing 1 to  | 2 of 2 entries                       |                                     |                |            |                |                          |                                   | K ( <mark>1</mark> ) »                                     |
| Critical/High Requests                                         |               |                                      |                                     |                |            |                |                          |                                   |                                                            |
|                                                                |               |                                      |                                     |                |            |                |                          |                                   |                                                            |
|                                                                |               |                                      |                                     |                |            |                |                          |                                   |                                                            |
|                                                                |               |                                      |                                     |                |            |                |                          |                                   |                                                            |

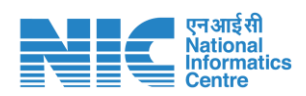

# **Review Meetings**

View upcoming and past scheduled meetings

| बिहार राज्य समन्वय पोर्टल            | Search by | y issue code (enter partial or full code) |                              | ٩                             | Ç                | SK Department Nodal Officer<br>Water Resource Department |
|--------------------------------------|-----------|-------------------------------------------|------------------------------|-------------------------------|------------------|----------------------------------------------------------|
| r Dashboard<br>I Raise Project Issue | View Sc   | heduled meetings                          |                              |                               |                  |                                                          |
| → View Meetings                      | Upcomin   | ng Meetings                               |                              |                               |                  |                                                          |
| a Reports v                          | #         | MEETING DATE                              | CHAIRED BY                   | MEETING AGENDA                | ISSUES TO REVIEW | ACTION                                                   |
|                                      | 1         | 09-01-2025 10:00 AM                       | Chief Secretary, Govt. of Bi | test                          | 8                | View Detail                                              |
|                                      | 2         | 10-01-2025 10:00 AM                       | Chief Secretary, Govt. of Bi | test                          | 2                | S View Detail                                            |
|                                      |           |                                           |                              |                               |                  |                                                          |
|                                      | Past Me   | etings                                    |                              |                               |                  |                                                          |
|                                      | 5 🗸       | entries per page                          |                              |                               | Se               | arch:                                                    |
|                                      |           | # 🗍 MEETING DATE                          | CHAIRED BY                   | MEETING AGENDA                | ISSUES TO REVIEW |                                                          |
|                                      |           | 1 09-01-2025 10:00 AM                     | Chief Secretary, Govt. of Bi | test                          |                  | 8 View Detail                                            |
|                                      |           | 2 31-12-2024 11:35 AM                     | Chief Secretary, Govt. of Bi | Contrary to popular belief, L |                  | 3 View Detail                                            |
|                                      | Showin    | ig 1 to 2 of 2 entries                    |                              |                               |                  | « < <mark>1</mark> > »                                   |
|                                      |           |                                           |                              |                               |                  |                                                          |

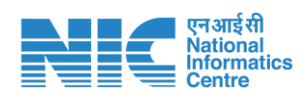

# Light / Dark Mode

Please click on crescent moon button to enable dark mode display.

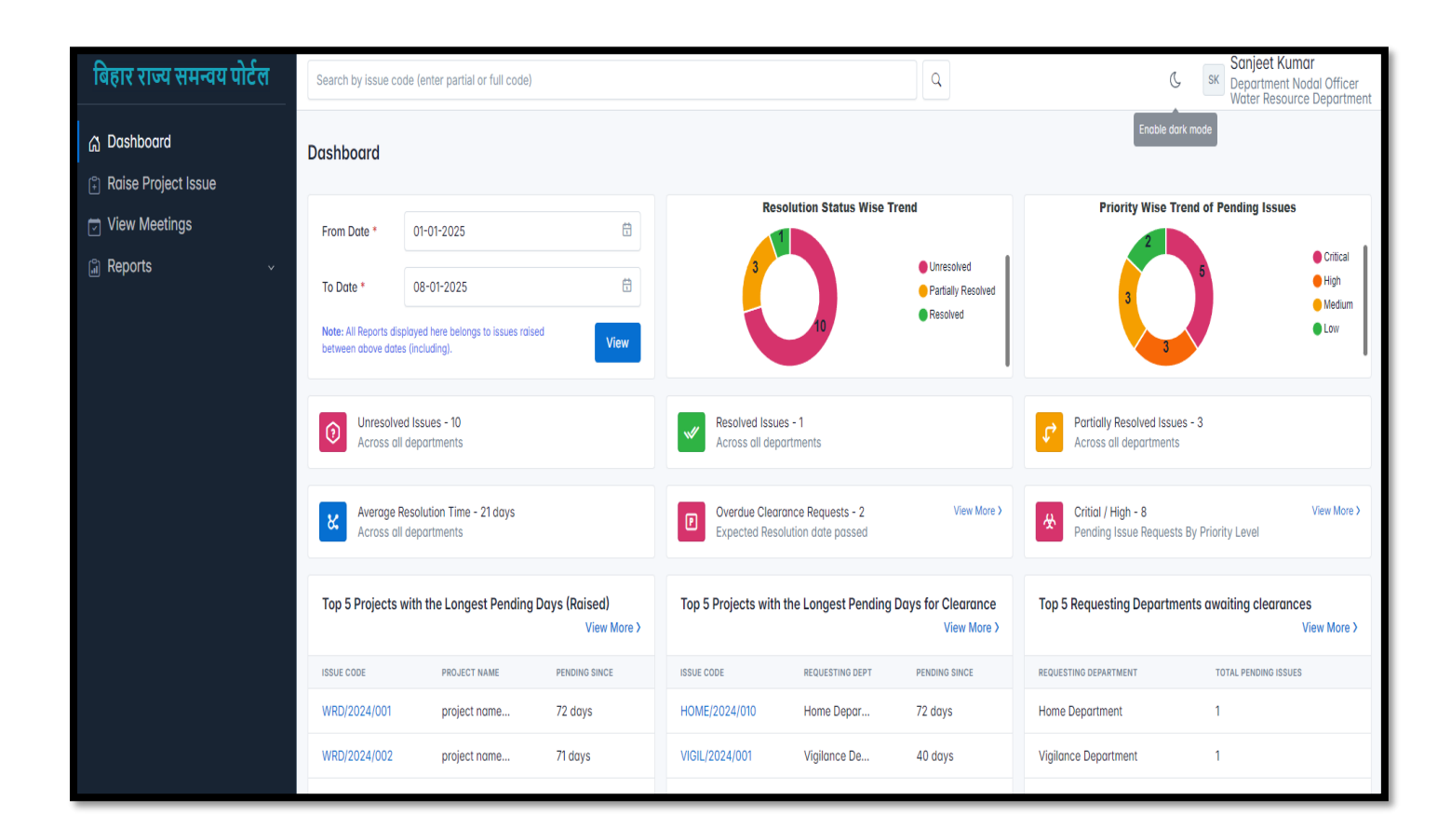

#### Logout

Please click on logout button to end your session.

| बिहार राज्य समन्वय पोर्टल<br>Bihar State Co-ordination Portal<br>Planning and Development Department, Govt. of | Bihar                                 | ে স্বের্থা মন্যালনা মন্যালনা মন্য<br>মন্যালনা মন্যালনা মন্যালনা মন্যালনা মন্যামন্যালনা মন্যালনা মন্যালনা মন্যালনা মন্যালনা মন্যালনা মন্যালনা মন্যালনা<br>মন্যালনা মন্যালনা মন্যালনা মন্যালনা মন্যালনা মন্যালনা মন্যালনা মন্যালনা মন্যালনা মন্যালনা মন্যালনা মন্যালনা মন্য |
|----------------------------------------------------------------------------------------------------|---------------------------------------|----------------------------------------------------------------------------------------------------|
|                                                                                                    | You have been logged out successfully |                                                                                                    |
|                                                                                                    | Officer Login                         |                                                                                                    |
|                                                                                                    | Username *                            |                                                                                                    |
|                                                                                                    | dept_wrd                              |                                                                                                    |
|                                                                                                    | Password * I forgot password          |                                                                                                    |
|                                                                                                    |                                       |                                                                                                    |
|                                                                                                    | Enter captcha displayed below         |                                                                                                    |
|                                                                                                    | <del>, th∨sgB</del> C                 |                                                                                                    |
|                                                                                                    | Login                                 |                                                                                                    |

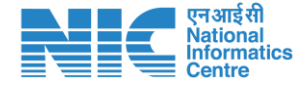

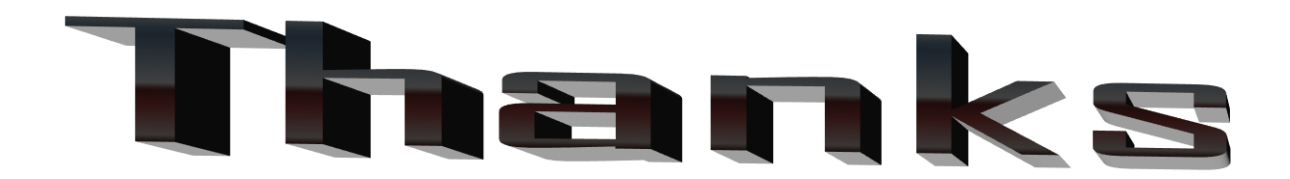

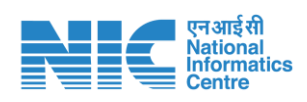